## 

Faturamento Web Cadastro de Classificação Fiscal (NCM) por Produto

**JULHO 2023** 

FATWEB01V2

# Sumário

| 1<br>2<br>3 | • | Vi<br>Ol<br>Ca | são<br>ojeti<br>ada: | gera<br>ivo<br>stros | al<br>s       |             |      |       | ~~~~        | · · · · · |    |     |     |     |   | <br> | <br> | <br>04<br>05<br>06 | ; |
|-------------|---|----------------|----------------------|----------------------|---------------|-------------|------|-------|-------------|-----------|----|-----|-----|-----|---|------|------|--------------------|---|
|             |   | 3.<br>3.       | 1 Ca<br>2 Ca         | adas<br>adas         | stro<br>strar | de (<br>nen | to A | sific | caça<br>mát | ico.      | CM | por | Pro | dut | 0 | <br> | <br> | <br>06<br>10       | • |
|             |   |                |                      |                      |               |             |      |       |             |           |    |     |     |     |   |      |      |                    |   |
|             |   |                |                      |                      |               |             |      |       |             |           |    |     |     |     |   |      |      |                    |   |
|             |   |                |                      |                      |               |             |      |       |             |           |    |     |     |     |   |      |      |                    |   |
|             |   |                |                      |                      |               |             |      |       |             |           |    |     |     |     |   |      |      |                    |   |
|             |   |                |                      |                      |               |             |      |       |             |           |    |     |     |     |   |      |      |                    |   |
|             |   |                |                      |                      |               |             |      |       |             |           |    |     |     |     |   |      |      |                    |   |
|             |   |                |                      |                      |               |             |      |       |             |           |    |     |     |     |   |      |      |                    |   |
|             |   |                |                      |                      |               |             |      |       |             |           |    |     |     |     |   |      |      |                    |   |
|             |   |                |                      |                      |               |             |      |       |             |           |    |     |     |     |   |      |      |                    |   |
|             |   |                |                      |                      |               |             |      |       |             |           |    |     |     |     |   |      |      |                    |   |
|             |   |                |                      |                      |               |             |      |       |             |           |    |     |     |     |   |      |      |                    |   |
|             |   |                |                      |                      |               |             |      |       |             |           |    |     |     |     |   |      |      |                    |   |
|             |   |                |                      |                      |               |             |      |       |             |           |    |     |     |     |   |      |      |                    |   |
|             |   |                |                      |                      |               |             |      |       |             |           |    |     |     |     |   |      |      |                    |   |
|             |   |                |                      |                      |               |             |      |       |             |           |    |     |     |     |   |      |      |                    |   |
|             |   |                |                      |                      |               |             |      |       |             |           |    |     |     |     |   |      |      |                    |   |
|             |   |                |                      |                      |               |             |      |       |             |           |    |     |     |     |   |      |      |                    |   |
|             |   |                |                      |                      |               |             |      |       |             |           |    |     |     |     |   |      |      |                    |   |
|             |   |                |                      |                      |               |             |      |       |             |           |    |     |     |     |   |      |      |                    |   |
|             |   |                |                      |                      |               |             |      |       |             |           |    |     |     |     |   |      |      |                    |   |
|             |   |                |                      |                      |               |             |      |       |             |           |    |     |     |     |   |      |      |                    |   |
|             |   |                |                      |                      |               |             |      |       |             |           |    |     |     |     |   |      |      |                    |   |
|             |   |                |                      |                      |               |             |      |       |             |           |    |     |     |     |   |      |      |                    |   |
|             |   |                |                      |                      |               |             |      |       |             |           |    |     |     |     |   |      |      |                    |   |
|             |   |                |                      |                      |               |             |      |       |             |           |    |     |     |     |   |      |      |                    |   |

|  | Fatur | ame | nto \ | Neb | – Ca | idast | tro d | e Cla | assif | ficac | ão N | СМ | por F | Prod | uto |  |  |  |  |
|--|-------|-----|-------|-----|------|-------|-------|-------|-------|-------|------|----|-------|------|-----|--|--|--|--|
|  |       |     |       |     |      |       |       |       |       | ,     |      |    |       |      |     |  |  |  |  |
|  |       |     |       |     |      |       |       |       |       |       |      |    |       |      |     |  |  |  |  |
|  |       |     |       |     |      |       |       |       |       |       |      |    |       |      |     |  |  |  |  |
|  |       |     |       |     |      |       |       |       |       |       |      |    |       |      |     |  |  |  |  |
|  |       |     |       |     |      |       |       |       |       |       |      |    |       |      |     |  |  |  |  |
|  |       |     |       |     |      |       |       |       |       |       |      |    |       |      |     |  |  |  |  |
|  |       |     |       |     |      |       |       |       |       |       |      |    |       |      |     |  |  |  |  |
|  |       |     |       |     |      |       |       |       |       |       |      |    |       |      |     |  |  |  |  |
|  |       |     |       |     |      |       |       |       |       |       |      |    |       |      |     |  |  |  |  |
|  |       |     |       |     |      |       |       |       |       |       |      |    |       |      |     |  |  |  |  |
|  |       |     |       |     |      |       |       |       |       |       |      |    |       |      |     |  |  |  |  |
|  |       |     |       |     |      |       |       |       |       |       |      |    |       |      |     |  |  |  |  |
|  |       |     |       |     |      |       |       |       |       |       |      |    |       |      |     |  |  |  |  |
|  |       |     |       |     |      |       |       |       |       |       |      |    |       |      |     |  |  |  |  |
|  |       |     |       |     |      |       |       |       |       |       |      |    |       |      |     |  |  |  |  |
|  |       |     |       |     |      |       |       |       |       |       |      |    |       |      |     |  |  |  |  |
|  |       |     |       |     |      |       |       |       |       |       |      |    |       |      |     |  |  |  |  |
|  |       |     |       |     |      |       |       |       |       |       |      |    |       |      |     |  |  |  |  |
|  |       |     |       |     |      |       |       |       |       |       |      |    |       |      |     |  |  |  |  |
|  |       |     |       |     |      |       |       |       |       |       |      |    |       |      |     |  |  |  |  |
|  |       |     |       |     |      |       |       |       |       |       |      |    |       |      |     |  |  |  |  |
|  |       |     |       |     |      |       |       |       |       |       |      |    |       |      |     |  |  |  |  |
|  |       |     |       |     |      |       |       |       |       |       |      |    |       |      |     |  |  |  |  |
|  |       |     |       |     |      |       |       |       |       |       |      |    |       |      |     |  |  |  |  |
|  |       |     |       |     |      |       |       |       |       |       |      |    |       |      |     |  |  |  |  |
|  |       |     |       |     |      |       |       |       |       |       |      |    |       |      |     |  |  |  |  |
|  |       |     |       |     |      |       |       |       |       |       |      |    |       |      |     |  |  |  |  |
|  |       |     |       |     |      |       |       |       |       |       |      |    |       |      |     |  |  |  |  |
|  |       |     |       |     |      |       |       |       |       |       |      |    |       |      |     |  |  |  |  |
|  |       |     |       |     |      |       |       |       |       |       |      |    |       |      |     |  |  |  |  |
|  |       |     |       |     |      |       |       |       |       |       |      |    |       |      |     |  |  |  |  |
|  |       |     |       |     |      |       |       |       |       |       |      |    |       |      |     |  |  |  |  |

## 1. Visão Geral

O curso tem como objetivo habilitar os operadores do módulo de Faturamento a realizar os processos necessários para a utilização do sistema.

## 2. Objetivo

O objetivo do relatório de faturamento de refeições por unidade é apresentar uma análise do faturamento da unidade de todos os serviços em um determinado período.

# 3. Cadastros

### 3.1 Classificação (NCM) por Produto

No canto superior esquerdo da tela inicial do **TecFood Web**, clique no ícone do menu lateral. Esse acesso também pode ser feito por meio de um atalho, pressionando as teclas Ctrl e M simultaneamente.

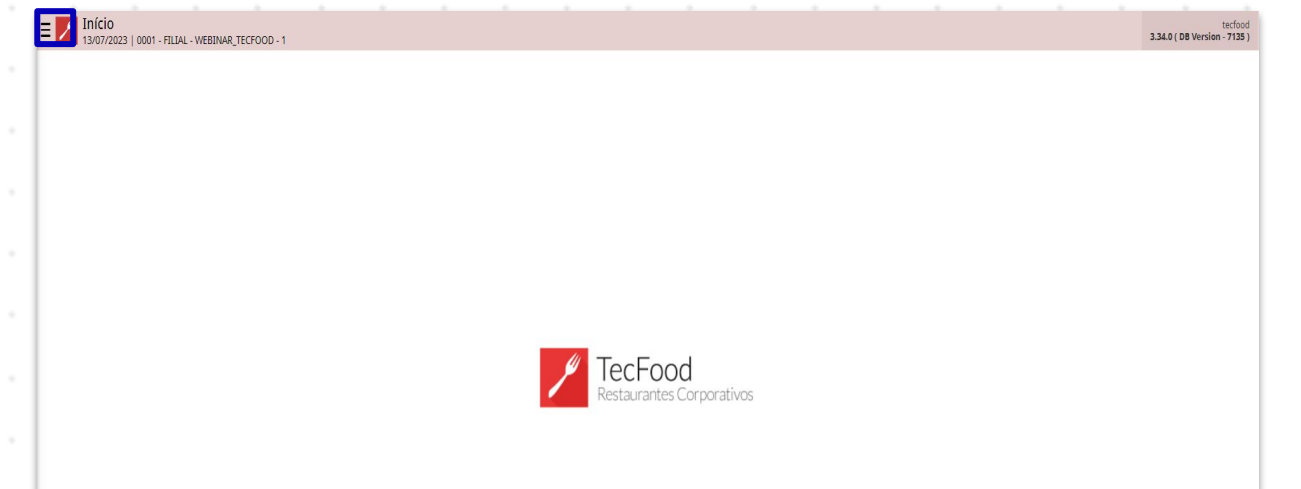

| No | cam  | npo I | Peso | quis | ar d | igite | e Čla | assi | fica | ção | Fisc | al ( | NC | <b>Л</b> ) р | or F | rod | uto | e cli | ique | a - |  |
|----|------|-------|------|------|------|-------|-------|------|------|-----|------|------|----|--------------|------|-----|-----|-------|------|-----|--|
| na | opçâ | ăo qi | ue s | erá  | exib | oida. |       |      |      |     |      |      |    |              |      |     |     |       |      |     |  |
|    |      |       |      |      |      |       |       |      |      |     |      |      |    |              |      |     |     |       |      |     |  |
|    |      |       |      |      |      |       |       |      |      |     |      |      |    |              |      |     |     |       |      |     |  |
|    |      |       |      |      |      |       |       |      |      |     |      |      |    |              |      |     |     |       |      |     |  |
|    |      |       |      |      |      |       |       |      |      |     |      |      |    |              |      |     |     |       |      |     |  |
|    |      |       |      |      |      |       |       |      |      |     |      |      |    |              |      |     |     |       |      |     |  |
|    |      |       |      |      |      |       |       |      |      |     |      |      |    |              |      |     |     |       |      |     |  |
|    |      |       |      |      |      |       |       |      |      |     |      |      |    |              |      |     |     |       |      |     |  |
|    |      |       |      |      |      |       |       |      |      |     |      |      |    |              |      |     |     |       |      |     |  |
|    |      |       |      |      |      |       |       |      |      |     |      |      |    |              |      |     |     |       |      |     |  |
|    |      |       |      |      |      |       |       |      |      |     |      |      |    |              |      |     |     |       |      |     |  |
|    |      |       |      |      |      |       |       |      |      |     |      |      |    |              |      |     |     |       |      |     |  |

| operador_WEBINAR_TECFOOD_8                                        |              |                                   | nettaat<br>3.25.3 ( 08 Versum - 6565 ) |
|-------------------------------------------------------------------|--------------|-----------------------------------|----------------------------------------|
| 05/12/2022<br>0001 - FILIAL - WEBINAR_TECFOOD - 1                 |              |                                   |                                        |
| 😳 Trocar Unidade                                                  |              |                                   |                                        |
| Lelassificação fiscal (nem) por produto                           | _ <u>×</u> _ |                                   |                                        |
| Classificação Fiscal (NCM) por Produto<br>Parametrização + Fiscal |              |                                   |                                        |
|                                                                   |              | TecFood Restaurantes Corporatives |                                        |
|                                                                   |              |                                   |                                        |
|                                                                   |              |                                   |                                        |
|                                                                   |              |                                   |                                        |
| C Zeedhi                                                          | <b>A</b>     |                                   |                                        |

No filtro, insira nos campos **Produto Inicial** e **Produto Final** por qual produto ou família de produto o cadastro será iniciado e finalizado. Depois, clique no botão **Aplicar filtro** presente no canto inferior direito.

| E Classif      | ficação Fiscal (NCM) po<br>22   0001 - FELIAL - VEBILLAR_TE | r Produto<br>croop - 1 |                        |                  |          |      |                | Access Commit           | Constant<br>Factorities |
|----------------|-------------------------------------------------------------|------------------------|------------------------|------------------|----------|------|----------------|-------------------------|-------------------------|
| Produto        | Nome do Produto                                             | Unidade de Medida 1    | Fator de Conversão NCM | Descrição da NCM | A EXTIPI | CEST | Descrição CEST | GTIN Unidade Tributável |                         |
|                |                                                             |                        |                        | Não há registros |          |      |                |                         |                         |
|                |                                                             |                        |                        |                  |          |      |                |                         |                         |
|                |                                                             |                        |                        |                  |          |      |                |                         |                         |
|                |                                                             |                        |                        |                  |          |      |                |                         |                         |
|                |                                                             |                        |                        |                  |          |      |                |                         |                         |
|                |                                                             |                        |                        |                  |          |      |                |                         |                         |
|                |                                                             |                        |                        |                  |          |      |                |                         |                         |
|                |                                                             |                        |                        |                  |          |      |                |                         |                         |
|                |                                                             |                        |                        |                  |          |      |                |                         |                         |
|                |                                                             |                        |                        |                  |          |      |                |                         |                         |
|                |                                                             |                        |                        |                  |          |      |                |                         |                         |
|                |                                                             |                        |                        |                  |          |      |                |                         |                         |
|                |                                                             |                        |                        |                  |          |      |                |                         |                         |
|                |                                                             |                        |                        |                  |          |      |                |                         |                         |
|                |                                                             |                        |                        |                  |          |      |                |                         |                         |
| etter a        |                                                             |                        |                        |                  |          |      |                |                         |                         |
| Filtro         |                                                             |                        |                        |                  |          |      |                |                         |                         |
| Produto Inicia | 10                                                          |                        |                        | Produto Fi       | nal O    |      |                |                         | 0                       |
| NCM            |                                                             |                        |                        | CIST             |          |      |                |                         | 4                       |
| Procurar       |                                                             |                        |                        | Q Procurar       |          |      |                |                         | Q                       |
|                |                                                             |                        |                        |                  |          |      |                |                         |                         |
| > Mais cam     | pos                                                         |                        |                        |                  |          |      |                |                         |                         |
| Fechar         |                                                             |                        |                        | 8                |          |      |                | Api                     | licar filtro            |
| -              |                                                             |                        |                        |                  |          |      |                |                         |                         |

O sistema listará todos os produtos referentes às definições do filtro. Para cadastrar o NCM, clique sobre o produto desejado.

|               | regime up rroduto     | Unidade de Medida | Fator de Conversão | NCM      | Descrição da NCM                                            | EX TIPI | CEST | Descrição CEST | GTIN Unidade Tributáve |
|---------------|-----------------------|-------------------|--------------------|----------|-------------------------------------------------------------|---------|------|----------------|------------------------|
| .00.00.000.01 | COSTELA KG            |                   | 0                  | 02011000 | Carnes e miudezas, comestiveis - Carnes de animais da espé  |         |      |                |                        |
| .01.01.001.00 | ACELGA (INATIVO)      | KG                | 0                  | 07051900 | ALFACE (LACTUCA SATIVA) E CHICÓRIAS (CICHORIUM SPP.), F     |         |      |                |                        |
| .01.01.002.00 | AGRIAO - KG           |                   | 0                  | 07049000 | Repolho                                                     |         |      |                |                        |
| .01.01.002.01 | AGRIAO - UND          |                   | 0                  | 07099990 | Outros produtos horticolas, frescos ou refrigerados, outros |         |      |                |                        |
| .01.01.003.00 | ALFACE AMERICANA - KG |                   | 0                  | 07051900 | ALFACE (LACTUCA SATIVA) E CHICÓRIAS (CICHORIUM SPP.), F     |         |      |                |                        |
| .01.01.004.00 | ALFACE CRESPA - KG    |                   | 0                  | 07051900 | ALFACE (LACTUCA SATIVA) E CHICÓRIAS (CICHORIUM SPP.), F     |         |      |                |                        |
| .01.01.004.01 | ALFACE CRESPA - UND   |                   | 0                  |          |                                                             |         |      |                |                        |
| .01.01.005.00 | ALFACE LISA - KG      |                   | 0                  |          |                                                             |         |      |                |                        |
| .01.01.006.00 | ALFACE ROXA - KG      |                   | 0                  | 07051900 | ALFACE (LACTUCA SATIVA) E CHICÓRIAS (CICHORIUM SPP.), F     |         |      |                |                        |
| .01.01.007.00 | ALHO PORO - KG        |                   | 0                  | 07039090 | Alhos-porros e outros produtos hortícolas aliáceos          |         |      |                |                        |
| .01.01.008.00 | ALMEIRAO              |                   | 0                  |          |                                                             |         |      |                |                        |
| .01.01.009.00 | CEBOLINHA - KG        |                   | 0                  |          |                                                             |         |      |                |                        |
| .01.01.010.00 | CHEIRO VERDE - KG     |                   | 0                  | 07099990 | Outros produtos horticolas, frescos ou refrigerados, outros |         |      |                |                        |
| .01.01.010.01 | CHEIRO VERDE - UND    |                   | 0                  | 07099990 | Outros produtos horticolas, frescos ou refrigerados, outros |         |      |                |                        |
| .01.01.011.00 | CHICORIA - KG         |                   | 0                  | 07052900 | Alfaces, Chicórias, Outras                                  |         |      |                |                        |
| .01.01.012.00 | COENTRO - KG          |                   | 0                  |          |                                                             |         |      |                |                        |
| .01.01.013.00 | COUVE MANTEIGA - KG   |                   | 0                  | 07049000 | Repolho                                                     |         |      |                |                        |
| .01.01.013.01 | COUVE MANTEIGA - UND  |                   | 0                  | 07049000 | Repolho                                                     |         |      |                |                        |
| .01.01.014.00 | ESCAROLA - KG         |                   | 0                  | 07052900 | Alfaces, Chicórias, Outras                                  |         |      |                |                        |
| .01.01.015.00 | ESPINAFRE - KG        |                   | 0                  | 07039090 | Alhos-porros e outros produtos hortícolas aliáceos          |         |      |                | Titro aplicado         |

Será exibida uma janela ao lado com as informações do produto. Clique no botão Editar disponível no rodapé da página.

| Toucco                                                                                                    | Nome do Produto                                                                                                    | Unidade de | Classificação Fiscal (  | (NCM) por Produto            |                                                  |                        |                              |
|----------------------------------------------------------------------------------------------------|----------------------------------------------------------------------------------------------------|------------|-------------------------|------------------------------|--------------------------------------------------|------------------------|------------------------------|
| 0.00.00.000.01                                                                                                    | COSTELA KG                                                                                                    | <          | Produto                 | Nome do Produto              |                                                  |                        | Unidade de Medida Triburável |
| .01.01.001.00                                                                                                    | ACELGA (INATIVO)                                                                                                    | KG         | 0.00.00.000.01          | COSTELA KG                   |                                                  |                        |                              |
| .01.01.002.00                                                                                                    | AGRIAO - KG                                                                                                    |            | Fator de Conversão      | 0 02011000                   |                                                  |                        |                              |
| .01.01.002.01                                                                                                    | AGRIAO - UND                                                                                                    |            | Descrição da NCM        |                              |                                                  |                        | EX TIPI                      |
| .01.01.003.00                                                                                                    | ALFACE AMERICANA - KG                                                                                                    | 1          | Carnes e miudezas, come | estíveis - Carnes de animais | da espécie bovina, frescas ou refrigeradas - Car | caças e meias carcaças |                              |
| .01.01.004.00                                                                                                    | ALFACE CRESPA - KG                                                                                                    |            | CEST                    |                              | Descrição CEST                                   |                        |                              |
| .01.01.004.01                                                                                                    | ALFACE CRESPA - UND                                                                                                    |            |                         |                              |                                                  |                        |                              |
| .01.01.005.00                                                                                                    | ALFACE LISA - KG                                                                                                    |            | GIIN Unidade Tributável | 1                            |                                                  |                        |                              |
| .01.01.006.00                                                                                                    | ALFACE ROXA - KG                                                                                                    |            |                         |                              |                                                  |                        |                              |
| .01.01.007.00                                                                                                    | ALHO PORO - KG                                                                                                    |            |                         |                              |                                                  |                        |                              |
| .01.01.008.00                                                                                                    | ALMEIRAO                                                                                                    |            |                         |                              |                                                  |                        |                              |
|                                                                                                    |                                                                                                    |            |                         |                              |                                                  |                        |                              |
| .01.01.009.00                                                                                                    | CEBOLINHA - KG                                                                                                    |            |                         |                              |                                                  |                        |                              |
| .01.01.009.00                                                                                                    | CEBOLINHA - KG<br>CHEIRO VERDE - KG                                                                                                    |            |                         |                              |                                                  |                        |                              |
| 1.01.01.009.00<br>1.01.01.010.00<br>1.01.01.010.01                                                                                   | CEBOLINHA - KG<br>CHEIRO VERDE - KG<br>CHEIRO VERDE - UND                                                                                 |            |                         |                              |                                                  |                        |                              |
| 1.01.01.009.00<br>1.01.01.010.00<br>1.01.01.010.01                                                                                   | CEBOLINHA - KG<br>CHEIRO VERDE - KG<br>CHEIRO VERDE - UND<br>CHICORIA - KG                                                                |            |                         |                              |                                                  |                        |                              |
| .01.01.009.00<br>.01.01.010.00<br>.01.01.010.01<br>.01.01.011.00<br>.01.01.012.00                                                    | CEBOLINHA - KG<br>CHEIRO VERDE - KG<br>CHEIRO VERDE - UND<br>CHICORIA - KG<br>COENTRO - KG                                                |            |                         |                              |                                                  |                        |                              |
| .01.01.009.00<br>.01.01.010.00<br>.01.01.010.01<br>.01.01.010.01<br>.01.01.012.00<br>.01.01.013.00                                   | CEBOLINHA - KIS<br>CHEIRO VERDE - KIG<br>CHEIRO VERDE - UND<br>CHICORIA - KIG<br>COENTRO - KIG<br>COUVE MANTEIGA - KIG                    |            |                         |                              |                                                  |                        |                              |
| .01.01.009.00<br>.01.01.010.00<br>.01.01.010.01<br>.01.01.011.00<br>.01.01.012.00<br>.01.01.013.00<br>.01.01.013.00                  | CEBOLINHA - KG<br>CHEIRO VERDE - KG<br>CHEIRO VERDE - UND<br>CHICORIA - KG<br>COENTRO - KG<br>COUVE MANTEIGA - KG<br>COUVE MANTEIGA - UND |            |                         |                              |                                                  |                        |                              |
| .01.01.009.00<br>.01.01.010.00<br>.01.01.010.01<br>.01.01.011.00<br>.01.01.012.00<br>.01.01.013.00<br>.01.01.013.01<br>.01.01.014.00 | CEBOLINHA - KIS<br>CHEIRO VERDE - KIG<br>CHEIRO VERDE - UND<br>CHICORIA - KIS<br>COENTRO - KIG<br>COUVE MANTEIGA - KIG<br>ESCAROLA - KIS  |            |                         |                              |                                                  |                        |                              |

Clique na lupa disponível no campo de NCM e procure pelo NCM do produto que foi selecionado. Depois, basta clicar no código correspondente.

| roduto                                                                                                    | Nome do Produto                                                                                                    | Unidade de | Classificação Fiscal ( | NCM) por Produto  |                |                   |            |
|----------------------------------------------------------------------------------------------------|----------------------------------------------------------------------------------------------------|------------|------------------------|-------------------|----------------|-------------------|------------|
|                                                                                                    | COSTELA KG                                                                                                    | 10         | Produto ©              | Nome do Produto O |                | Unidade de Medida | Tributável |
| .01.01.002.00                                                                                                    | AGRIAO - KG                                                                                                    |            | Fator de Conversão     | NCM               |                |                   |            |
|                                                                                                    | AGRIAO - UND                                                                                                    |            | Descrição da NCM       | Procurar          | <u>a</u>       | EX TIPI           |            |
|                                                                                                    | ALFACE AMERICANA - KG                                                                                                    |            |                        |                   |                |                   |            |
| 1.01.01.004.00                                                                                                    | ALFACE CRESPA - KG                                                                                                    |            | CEST                   |                   | Descrição CEST |                   |            |
| 1.01.01.004.01                                                                                                    | ALFACE CRESPA - UND                                                                                                    |            | GTIN Unidade Tributáve | i.                | 4              |                   |            |
| 1.01.01.005.00                                                                                                    | ALFACE USA - KG                                                                                                    |            |                        |                   |                |                   |            |
|                                                                                                    |                                                                                                    |            |                        |                   |                |                   |            |
| 1,01.01.006.00                                                                                                    | ALFACE ROXA - NG                                                                                                    |            |                        |                   |                |                   |            |
| 1.01.01.005.00                                                                                                    | ALFACE ROXA - KG<br>ALHO PORO - KG                                                                                                | _          |                        |                   |                |                   |            |
| 1.01.01.006.00<br>1.01.01.007.00<br>1.01.01.008.00                                                                         | ALFACE ROXA - KG<br>ALHO PORO - KG<br>ALMEIRAO                                                                                    |            |                        |                   |                |                   |            |
| 1.01.01.006.00<br>1.01.01.007.00<br>1.01.01.008.00<br>1.01.01.009.00                                                       | ALFACE ROXA - NS<br>ALHO PORO - KG<br>ALMEIRAO<br>CEBOLINHA - KG                                                                  |            |                        |                   |                |                   |            |
| 1.01.01.005.00<br>1.01.01.007.00<br>1.01.01.008.00<br>1.01.01.009.00<br>1.01.01.010.00                                     | ALFACE ROXA - KG<br>ALHO PORO - KG<br>ALMEIRAO<br>CEBOLINHA - KG<br>CHEIRO VERDE - KG                                             |            |                        |                   |                |                   |            |
| 1.01.01.006.00<br>1.01.01.007.00<br>1.01.01.008.00<br>1.01.01.009.00<br>1.01.01.010.00<br>1.01.01.010.00                   | ALFACE ROXA - KG<br>ALHO PORO - KG<br>ALMEIRAO<br>CEEDUINHA - KG<br>CHEIRO VERDE - KG<br>CHEIRO VERDE - KG                        |            |                        |                   |                |                   |            |
| 1.01.01.006.00<br>1.01.01.007.00<br>1.01.01.008.00<br>1.01.01.008.00<br>1.01.01.009.00<br>1.01.01.010.00<br>1.01.01.010.01 | ALFACE ROXA - KG<br>ALHO PORO - KG<br>ALMETRAO<br>CEBOLINHA - KG<br>CHEIRO VERDE - KG<br>CHEIRO VERDE - UND<br>CHEORO VERDE - UND |            |                        |                   |                |                   |            |
| 1.01.01.006.00<br>1.01.01.007.00<br>1.01.01.008.00<br>1.01.01.009.00<br>1.01.01.010.00<br>1.01.01.010.01<br>1.01.01.010.01 | ALFACE ROXA - KG<br>ALHO PORO - KG<br>ALMETRAO<br>CEBOLINHA - KG<br>CHEIRO VERDE - KG<br>CHEIRO VERDE - UND<br>CHECRO VERDE - UND |            |                        |                   |                |                   |            |
| 1.01.01.006.00<br>1.01.01.007.00<br>1.01.01.008.00<br>1.01.01.009.00<br>1.01.01.010.00<br>1.01.01.010.01<br>1.01.01.010.01 | ALFACE ROXA - KG<br>ALHO PORO - KG<br>ALMEIRAO<br>CEEDOLINHA - KG<br>CHEIRO VERDE - KG<br>CHEIRO VERDE - UND<br>CHECORIA - KG     |            |                        |                   |                |                   |            |
| .01.01.006.00<br>.01.01.007.00<br>.01.01.008.00<br>.01.01.009.00<br>.01.01.010.00<br>.01.01.010.00<br>.01.01.010.00        | ALFACE ROXA - KG<br>ALHO PORO - KG<br>ALMEIRAO<br>CEBOLINHA - KG<br>CHEIRO VERDE - KG<br>CHEIRO VERDE - UND<br>OHEORIA - KG       |            |                        |                   |                |                   |            |
| 1.01.01.006.00<br>1.01.01.007.00<br>1.01.01.008.00<br>1.01.01.009.00<br>1.01.01.010.00<br>1.01.01.01.010.00                | ALFACE ROXA - KG<br>ALHO PORO - KG<br>ALMEIRAO<br>CEBOLIPIHA - KG<br>CHEIRO VERDE - KG<br>CHEIRO VERDE - UNO<br>OHECORIA - KG     |            |                        |                   |                |                   |            |
| 1.01.01.006.00<br>1.01.01.007.00<br>1.01.01.008.00<br>1.01.01.008.00<br>1.01.01.010.00<br>1.01.01.01.00<br>1.01.01.01.00   | ALFACE ROXA - KG<br>ALHO PORO - KG<br>ALMEIRAO<br>CEBOLIRIHA - KG<br>CHEIRO VERDE - KG<br>CHEIRO VERDE - UNO<br>OHECORIA - KG     |            |                        |                   |                |                   |            |

O sistema também permite cadastrar o Código Especificador da

Substituição Tributária do produto escolhido no campo CEST. Porém, esse cadastro não é obrigatório.

| Produto        | Nome do Produto       | Unidade de | Classificação Elecal   | (NCM) par Produto           |                      |                 |              |                    |       |              |              |   |  |
|----------------|-----------------------|------------|------------------------|-----------------------------|----------------------|-----------------|--------------|--------------------|-------|--------------|--------------|---|--|
|                | COSTELA KG            |            | Classificação Piscal   | (IVCM) por Produco          |                      |                 |              |                    |       |              |              |   |  |
| 1.01.01.001.00 | ACELIGA (INATIVO)     | KG         | 0.00.00.000.01         | COSTELA KG                  |                      |                 |              |                    | Proc  | ide de Medid | a Iributavel | Q |  |
| 1.01.01.002.00 | AGRIAO - KG           |            | Fator de Conversão     | NCM                         |                      |                 |              |                    |       |              |              |   |  |
| 1.01.01.002.01 | AGRIAO - UND          |            |                        | 02011000                    |                      | ×               |              |                    | -     |              |              |   |  |
|                | ALFACE AMERICANA - KG |            | Carnes e miudezas, com | estíveis - Carnes de animai | s da espécie bovina, | frescas ou refr | igeradas - C | arcaças e meias ca | caças | 1            |              |   |  |
| 1.01.01.004.00 | ALFACE CRESPA - KG    |            | CEST                   |                             | Descriçã             | o CEST          |              |                    |       |              |              |   |  |
| 1.01.01.004.01 | ALFACE CRESPA - UND   |            | Procurar               |                             | Q                    |                 |              |                    |       |              |              |   |  |
| 1.01.01.005.00 | ALFACE USA - KG       |            | GTIN Unidade Tributave | 9                           |                      |                 |              |                    |       |              |              |   |  |
| 1,01.01.006.00 | ALFACE ROXA - KG      |            |                        |                             |                      |                 |              |                    |       |              |              |   |  |
|                | ALHO PORO - KG        |            |                        |                             |                      |                 |              |                    |       |              |              |   |  |
|                | ALMEIRAO              |            |                        |                             |                      |                 |              |                    |       |              |              |   |  |
|                | CEBOLINHA - KG        |            |                        |                             |                      |                 |              |                    |       |              |              |   |  |
|                | CHEIRO VERDE - KIS    |            |                        |                             |                      |                 |              |                    |       |              |              |   |  |
|                | CHEIRO VERDE - UND    |            |                        |                             |                      |                 |              |                    |       |              |              |   |  |
|                | CHICORIA - KG         |            |                        |                             |                      |                 |              |                    |       |              |              |   |  |
|                |                       |            |                        |                             |                      |                 |              |                    |       |              |              |   |  |
|                |                       |            |                        |                             |                      |                 |              |                    |       |              |              |   |  |
|                |                       |            |                        |                             |                      |                 |              |                    |       |              |              |   |  |
|                |                       |            |                        |                             |                      |                 |              |                    |       |              |              |   |  |
|                |                       |            |                        |                             |                      |                 |              |                    |       |              |              |   |  |
| Cancelar       |                       |            |                        |                             |                      |                 |              |                    |       |              |              |   |  |
|                |                       |            |                        |                             |                      |                 |              |                    |       |              |              |   |  |
|                |                       |            |                        |                             |                      |                 |              |                    |       |              |              |   |  |
|                |                       |            |                        |                             |                      |                 |              |                    |       |              |              |   |  |
|                |                       |            |                        |                             |                      |                 |              |                    |       |              |              |   |  |
|                |                       |            |                        |                             |                      |                 |              |                    |       |              |              |   |  |
| •              |                       |            |                        |                             |                      |                 |              |                    |       |              |              |   |  |

### 3.2 Cadastramento Automático

Para cadastrar o mesmo NCM para vários produtos, clique em Voltar no canto inferior esquerdo.

| Produto                                                              | Nome do Produto                                                               | Unidade de l | 0.00.00.000.01 - COSTELA KG<br>Classificação Fiscal (NC | M) por Produto                 |                                                                   |                              |
|----------------------------------------------------------------------|-------------------------------------------------------------------------------|--------------|---------------------------------------------------------|--------------------------------|-------------------------------------------------------------------|------------------------------|
| 0.00.00.000.01                                                       | COSTELA KG<br>ACELGA (INATIVO)                                                | KG <         | Produto<br>0.00.00.000.01                               | Nome do Produto                |                                                                   | Unidade de Medida Tributável |
| 1.01.01.002.00                                                       | AGRIAO - KG                                                                   |              | Fator de Conversão                                      | NCM                            |                                                                   |                              |
| 1.01.01.002.01                                                       | AGRIAO - UND                                                                  |              | Descricio da NCM                                        | 02011000                       |                                                                   | FX TIPI                      |
| 1.01.01.003.00                                                       | ALFACE AMERICANA - KG                                                         |              | Carnes e miudezas, comestiv                             | eis - Carnes de animais da esp | vécie bovina, frescas ou refrigeradas - Carcaças e meias carcaças |                              |
| 1.01.01.004.00                                                       | ALFACE CRESPA - KG                                                            |              | CEST                                                    |                                | Descrição CEST                                                    |                              |
| 1.01.01.004.01                                                       | ALFACE CRESPA - UND                                                           |              | GTIN Unidada Teibur faul                                |                                |                                                                   |                              |
| 1.01.01.005.00                                                       | ALFACE LISA - KG                                                              |              | GITH Onigade Tributaver                                 |                                |                                                                   |                              |
| 1.01.01.006.00                                                       | ALFACE ROXA - KG                                                              |              |                                                         |                                |                                                                   |                              |
| 1.01.01.007.00                                                       | ALHO PORO - KG                                                                |              |                                                         |                                |                                                                   |                              |
| 1.01.01.008.00                                                       | ALMEIRAO                                                                      |              |                                                         |                                |                                                                   |                              |
|                                                                      |                                                                               |              |                                                         |                                |                                                                   |                              |
| 1.01.01.009.00                                                       | CEBOLINHA - KG                                                                |              |                                                         |                                |                                                                   |                              |
| 1.01.01.009.00                                                       | CEBOLINHA - KG<br>CHEIRO VERDE - KG                                           |              |                                                         |                                |                                                                   |                              |
| 1.01.01.009.00<br>1.01.01.010.00<br>1.01.01.010.01                   | CEBOLINHA - KG<br>CHEIRO VERDE - KG<br>CHEIRO VERDE - UND                     |              |                                                         |                                |                                                                   |                              |
| 1.01.01.009.00<br>1.01.01.010.00<br>1.01.01.010.01<br>1.01.01.010.01 | CEBOLINHA - KG<br>CHEIRO VERDE - KG<br>CHEIRO VERDE - UND<br>CHICORIA - KG    |              |                                                         |                                |                                                                   |                              |
| 1.01.01.009.00<br>1.01.01.010.00<br>1.01.01.010.01<br>1.01.01.011.00 | CEBOLINHA - KIS<br>CHEIRO VERDE - KIS<br>CHEIRO VERDE - UND<br>CHECORLA - KIS |              |                                                         |                                |                                                                   |                              |

Selecione a opção de Cadastramento Automático no canto inferior direito da tela.

| roduto       | Nome do Produto       | Unidade de Medida ' | Fator de Conversão N | CM      | Descrição da NCM                                            | EX TIPI | CEST | Descrição CEST | GTIN Unidade Tributável |
|--------------|-----------------------|---------------------|----------------------|---------|-------------------------------------------------------------|---------|------|----------------|-------------------------|
| 00.00.000.01 | COSTELA KG            |                     | 0 02                 | 2011000 | Carnes e miudezas, comestiveis - Carnes de animais da espé  |         |      |                |                         |
| 01.01.001.00 | ACELGA (INATIVO)      | KG                  | 0 07                 | 7051900 | ALFACE (LACTUCA SATIVA) E CHICÓRIAS (CICHORIUM SPP.), F     |         |      |                |                         |
| 01.01.002.00 | AGRIAO - KG           |                     | 0 07                 | 7049000 | Repolho                                                     |         |      |                |                         |
| 01.01.002.01 | AGRIAO - UND          |                     | 0 07                 | 7099990 | Outros produtos horticolas, frescos ou refrigerados, outros |         |      |                |                         |
| 01.01.003.00 | ALFACE AMERICANA - KG |                     | 0 07                 | 7051900 | ALFACE (LACTUCA SATIVA) E CHICÓRIAS (CICHORIUM SPP.), F     |         |      |                |                         |
| 01.01.004.00 | ALFACE CRESPA - KG    |                     | 0 07                 | 7051900 | ALFACE (LACTUCA SATIVA) E CHICÓRIAS (CICHORIUM SPP.), F     |         |      |                |                         |
| 01.01.004.01 | ALFACE CRESPA - UND   |                     | 0                    |         |                                                             |         |      |                |                         |
| 01.01.005.00 | ALFACE LISA - KG      |                     | 0                    |         |                                                             |         |      |                |                         |
| 01.01.006.00 | ALFACE ROXA - KG      |                     | 0 07                 | 7051900 | ALFACE (LACTUCA SATIVA) E CHECÓRIAS (CICHORIUM SPP.), F     |         |      |                |                         |
| 01.01.007.00 | ALHO PORO - KG        |                     | 0 07                 | 7039090 | Alhos-porros e outros produtos hortícolas aliáceos          |         |      |                |                         |
| 01.01.008.00 | ALMEIRAO              |                     | 0                    |         |                                                             |         |      |                |                         |
| 01.01.009.00 | CEBOLINHA - KG        |                     | 0                    |         |                                                             |         |      |                |                         |
| 01.01.010.00 | CHEIRO VERDE - KG     |                     | 0 07                 | 7099990 | Outros produtos horticolas, frescos ou refrigerados, outros |         |      |                |                         |
| 01.01.010.01 | CHEIRO VERDE - UND    |                     | 0 07                 | 7099990 | Outros produtos horticolas, frescos ou refrigerados, outros |         |      |                |                         |
| 01.01.011.00 | CHICORIA - KG         |                     | 0 07                 | 7052900 | Alfaces, Chicórias, Outras                                  |         |      |                |                         |
| 01.01.012.00 | COENTRO - KG          |                     | 0                    |         |                                                             |         |      |                |                         |
| 01.01.013.00 | COUVE MANTEIGA - KG   |                     | 0 07                 | 7049000 | Repolho                                                     |         |      |                |                         |
| 01.01.013.01 | COUVE MANTEIGA - UND  |                     | 0 07                 | 7049000 | Repolho                                                     |         |      |                |                         |
| 01.01.014.00 | ESCAROLA - KG         |                     | 0 07                 | 7052900 | Alfaces, Chicórias, Outras                                  |         |      |                |                         |
| 01.01.015.00 | ESPINAFRE - KG        |                     | 0 07                 | 7039090 | Alhos-porros e outros produtos hortícolas aliáceos          |         |      |                | Fitro aplicado          |

Preencha os campos Produto Inicial e Produto Final com o primeiro e o último produto que receberão o NCM de forma automática. Digite também a Classificação Fiscal (NCM) e o CEST nos respectivos espaços. Ao finalizar o preenchimento, clique em Salvar.

| roduto          | Nome do Produto       | Unidade de Medida 1 | Fator de Conversão NCM | Descrição da   | NCM                                             | CEST | Descrição CEST GTIN Unidade Tribut |  |  |  |  |  |  |
|-----------------|-----------------------|---------------------|------------------------|----------------|-------------------------------------------------|------|------------------------------------|--|--|--|--|--|--|
|                 | COSTELA KG            |                     | 0 02011000             | Carnes e miu   | dezas, comestiveis - Carnes de animais da espé  |      |                                    |  |  |  |  |  |  |
| 01.01.001.00    | ACELGA (INATIVO)      | KG                  | 0 07051900             | ALFACE (LACT   | UCA SATIVA) E CHICÓRIAS (CICHORIUM SPP.), F     |      |                                    |  |  |  |  |  |  |
| 01.01.002.00    | AGRIAO - KG           |                     | 0 07049000             | Repolho        |                                                 |      |                                    |  |  |  |  |  |  |
|                 | AGRIAO - UND          |                     | 0 07099990             | Outros produ   | tos horticolas, frescos ou refrigerados, outros |      |                                    |  |  |  |  |  |  |
|                 | ALFACE AMERICANA - KG |                     | 0 07051900             | ALFACE (LACT   | UCA SATIVA) E CHICÓRIAS (CICHORIUM SPP.), F     |      |                                    |  |  |  |  |  |  |
| 1.01.004.00     | ALFACE CRESPA - KG    |                     | 0 07051900             | ALFACE (LACT   | UCA SATIVA) E CHICÓRIAS (CICHORIUM SPR.), F     |      |                                    |  |  |  |  |  |  |
| 71.01.004.01    | ALFACE CRESPA - UND   |                     | 0                      |                |                                                 |      |                                    |  |  |  |  |  |  |
| 1.01.005.00     | ALFACE LISA - KG      |                     | 0                      |                |                                                 |      |                                    |  |  |  |  |  |  |
| 1.01.006.00     | ALFACE ROXA - NG      |                     | 0 07051900             | ALFACE (LACT   | UCA SATIVA) E CHICÓRIAS (CICHORIUM SPR.), F     |      |                                    |  |  |  |  |  |  |
|                 | ALHO PORO - KG        |                     | 0 07039090             | Alhos-porros   | e outros produtos horticolas alláceos           |      |                                    |  |  |  |  |  |  |
|                 | ALMEIRAO              |                     | 0                      |                |                                                 |      |                                    |  |  |  |  |  |  |
|                 | CEBOLINHA - KG        |                     | 0                      |                |                                                 |      |                                    |  |  |  |  |  |  |
|                 | CHEIRO VERDE - KIS    |                     | 0 07099990             | Outros produ   | tos horticolas, frescos ou refrigerados, outros |      |                                    |  |  |  |  |  |  |
|                 | CHEIRO VERDE - UND    |                     | 0 07099990             | Outros produ   | tos horticolas, frescos ou refrigerados, outros |      |                                    |  |  |  |  |  |  |
| 01.01.011.00    | CHOCORIA - KG         |                     | 0 07052900             | Alfaces, Chico | irias, Outras                                   |      |                                    |  |  |  |  |  |  |
| adastrame       | nto Automático        |                     |                        |                |                                                 |      |                                    |  |  |  |  |  |  |
| duto Inicial O  |                       |                     |                        |                | Produto Final Q                                 |      |                                    |  |  |  |  |  |  |
| rucurar         |                       |                     | Q                      | Procurae       |                                                 |      |                                    |  |  |  |  |  |  |
| ssificação Fisc | al                    |                     | -                      | CEST           |                                                 |      |                                    |  |  |  |  |  |  |

Desse modo, será possível cadastrar o NCM dos produtos que serão utilizados nas emissões de NF-e.

|  | Fatur | rame | nto | Web | – Ca | adas | tro d | e Cl | assif | ficac | ão F | iscal | (NC | M) n | oor P | rodu | ito |  |  |  |
|--|-------|------|-----|-----|------|------|-------|------|-------|-------|------|-------|-----|------|-------|------|-----|--|--|--|
|  |       |      |     |     |      |      |       |      |       |       |      |       | (   |      |       |      |     |  |  |  |
|  |       |      |     |     |      |      |       |      |       |       |      |       |     |      |       |      |     |  |  |  |
|  |       |      |     |     |      |      |       |      |       |       |      |       |     |      |       |      |     |  |  |  |
|  |       |      |     |     |      |      |       |      |       |       |      |       |     |      |       |      |     |  |  |  |
|  |       |      |     |     |      |      |       |      |       |       |      |       |     |      |       |      |     |  |  |  |
|  |       |      |     |     |      |      |       |      |       |       |      |       |     |      |       |      |     |  |  |  |
|  |       |      |     |     |      |      |       |      |       |       |      |       |     |      |       |      |     |  |  |  |
|  |       |      |     |     |      |      |       |      |       |       |      |       |     |      |       |      |     |  |  |  |
|  |       |      |     |     |      |      |       |      |       |       |      |       |     |      |       |      |     |  |  |  |
|  |       |      |     |     |      |      |       |      |       |       |      |       |     |      |       |      |     |  |  |  |
|  |       |      |     |     |      |      |       |      |       |       |      |       |     |      |       |      |     |  |  |  |
|  |       |      |     |     |      |      |       |      |       |       |      |       |     |      |       |      |     |  |  |  |
|  |       |      |     |     |      |      |       |      |       |       |      |       |     |      |       |      |     |  |  |  |
|  |       |      |     |     |      |      |       |      |       |       |      |       |     |      |       |      |     |  |  |  |
|  |       |      |     |     |      |      |       |      |       |       |      |       |     |      |       |      |     |  |  |  |
|  |       |      |     |     |      |      |       |      |       |       |      |       |     |      |       |      |     |  |  |  |
|  |       |      |     |     |      |      |       |      |       |       |      |       |     |      |       |      |     |  |  |  |
|  |       |      |     |     |      |      |       |      |       |       |      |       |     |      |       |      |     |  |  |  |
|  |       |      |     |     |      |      |       |      |       |       |      |       |     |      |       |      |     |  |  |  |
|  |       |      |     |     |      |      |       |      |       |       |      |       |     |      |       |      |     |  |  |  |
|  |       |      |     |     |      |      |       |      |       |       |      |       |     |      |       |      |     |  |  |  |
|  |       |      |     |     |      |      |       |      |       |       |      |       |     |      |       |      |     |  |  |  |
|  |       |      |     |     |      |      |       |      |       |       |      |       |     |      |       |      |     |  |  |  |
|  |       |      |     |     |      |      |       |      |       |       |      |       |     |      |       |      |     |  |  |  |
|  |       |      |     |     |      |      |       |      |       |       |      |       |     |      |       |      |     |  |  |  |
|  |       |      |     |     |      |      |       |      |       |       |      |       |     |      |       |      |     |  |  |  |
|  |       |      |     |     |      |      |       |      |       |       |      |       |     |      |       |      |     |  |  |  |
|  |       |      |     |     |      |      |       |      |       |       |      |       |     |      |       |      |     |  |  |  |
|  |       |      |     |     |      |      |       |      |       |       |      |       |     |      |       |      |     |  |  |  |
|  |       |      |     |     |      |      |       |      |       |       |      |       |     |      |       |      |     |  |  |  |
|  |       |      |     |     |      |      |       |      |       |       |      |       |     |      |       |      |     |  |  |  |
|  |       |      |     |     |      |      |       |      |       |       |      |       |     |      |       |      |     |  |  |  |
|  |       |      |     |     |      |      |       |      |       |       |      |       |     |      |       |      |     |  |  |  |